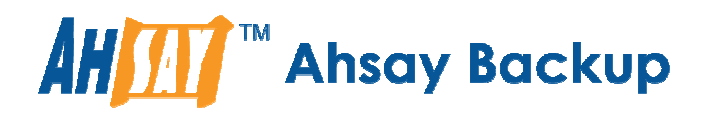

# Ahsay Online Backup Manager v7

# MySQL Database Backup & Restore Linux (CLI)

Ahsay Systems Corporation Limited

30 June 2016

A wholly owned **subsidiary of** Ahsay Backup Software Development Company Limited HKEx Stock Code: 8290

### **Copyright Notice**

© 2016 Ahsay Systems Corporation Limited. All rights reserved.

The use and copying of this product is subject to a license agreement. Any other use is prohibited. No part of this publication may be reproduced, transmitted, transcribed, stored in a retrieval system or translated into any language in any form by any means without prior written consent of Ahsay Systems Corporation Limited. Information in this manual is subject to change without notice and does not represent a commitment on the part of the vendor, Ahsay Systems Corporation Limited does not warrant that this document is error free. If you find any errors in this document, please report to Ahsay Systems Corporation Limited in writing.

This product includes software developed by the Apache Software Foundation (http://www.apache.org/).

### Trademarks

Ahsay, Ahsay Cloud Backup Suite, Ahsay Online Backup Suite, Ahsay Offsite Backup Server, Ahsay Online Backup Manager, Ahsay A-Click Backup, Ahsay Replication Server, Ahsay BackupBox Firmware, Ahsay Universal Backup System, Ahsay NAS Client Utility are trademarks of Ahsay Systems Corporation Limited.

Amazon S3 is registered trademark of Amazon Web Services, Inc. or its affiliates.

Apple and Mac OS X are registered trademarks of Apple Computer, Inc.

Dropbox is registered trademark of Dropbox Inc.

Google Cloud Storage and Google Drive are registered trademarks of Google Inc.

Lotus, Domino, Notes are registered trademark of IBM Corporation.

Microsoft, Windows, Microsoft Exchange Server, Microsoft SQL Server, Microsoft Hyper-V, Microsoft Azure, One Drive and One Drive for Business are registered trademarks of Microsoft Corporation.

Oracle and Java are registered trademarks of Oracle and/or its affiliates. Other names may be trademarks of their respective owners.

Oracle, Oracle 10g, Oracle 11g and MySQL are registered trademarks of Oracle Corporation.

Rackspace and OpenStack are registered trademarks of Rackspace US, Inc.

Red Hat, Red Hat Enterprise Linux, the Shadowman logo and JBoss are registered trademarks of Red Hat, Inc. www.redhat.com in the U.S. and other countries. Linux is a registered trademark of Linus Torvalds.

ShadowProtect is registered trademark of StorageCraft Technology Corporation.

VMware, ESX, ESXi, vCenter are registered trademarks of VMware, Inc.

All other product names are registered trademarks of their respective owners.

### Disclaimer

Ahsay Systems Corporation Limited will not have or accept any liability, obligation or responsibility whatsoever for any loss, destruction or damage (including without limitation consequential loss, destruction or damage) however arising from or in respect of any use or misuse of reliance on this document. By reading and following the instructions in this document, you agree to accept unconditionally the terms of this Disclaimer and as they may be revised and/or amended from time to time by Ahsay Systems Corporation Limited without prior notice to you.

# **Revision History**

| Date         | Descriptions | Type of modification |
|--------------|--------------|----------------------|
| 30 June 2016 | First Draft  | New                  |

# Table of Contents

| 1    | System Rec                        | juirements                                       | 1    |
|------|-----------------------------------|--------------------------------------------------|------|
| 2    | Requirements and Recommendations2 |                                                  | 2    |
| 3    | Starting AhsayOBM4                |                                                  |      |
| 4    | Creating a M                      | ЛуSQL Database Backup Set                        | 5    |
| 5    | Overview or                       | n the Backup Process                             | 8    |
| 6    | Running Ba                        | ckup Jobs                                        | 9    |
| 7    | Restoring D                       | ata                                              | . 11 |
| 7.1  | Automati                          | c MySQL Database Restore                         | . 11 |
| 7.2  | Manual M                          | MySQL Database Restore                           | . 17 |
|      | 7.2.1 Rec                         | overing MySQL Databases                          | . 19 |
| Appe | endix                             |                                                  | . 22 |
| Ap   | pendix A                          | MySQL Backup Set XML Template (Raw)              | . 22 |
| Ap   | pendix B                          | MySQL Backup Set XML Template (with explanation) | . 29 |
| Ap   | pendix C                          | Example of MySQL Database Backup Set (1)         | . 39 |
| Ар   | pendix D                          | Example of MySQL Database Backup Set (2)         | .42  |

## **1** System Requirements

Refer to the following KB article for the list of supported operating systems & application versions:

FAQ: Ahsay Software Compatibility List (SCL) for version 7.3 or above (5001) <u>https://forum.ahsay.com/viewtopic.php?f=169&t=13492</u>

### 2 Requirements and Recommendations

Please ensure that the following requirements and conditions are met on the MySQL database server.

- 1. AhsayOBM is installed on the MySQL database server using the root account.
- 2. The MySQL database instance is online.

```
Example: MySQL on CentOS 6
```

```
# /etc/init.d/mysql status
SUCCESS! MySQL running (1853)
```

-0R-

```
# service mysql status
SUCCESS! MySQL running (1853)
```

3. Check the listening port of the MySQL database instance (default is 3306).

```
# netstat -pan|more
        0 0 :::3306 :::*
                                 LTSTEN
tcp
2977/mysqld
tcp 0
             0 :::111 :::*
                                 LISTEN
1483/rpcbind
             ....22 :::*
0 ::1:631 :···*
tcp 0
tcp 0
             0 :::22
                                LISTEN
                                           1732/sshd
                                 LISTEN
1619/cupsd
tcp 0
             0 :::36856 :::*
                                 LISTEN
1552/rpc.statd
```

4. The **mysqldump** utility is installed on the MySQL database server. To located the mysqldump utility use the **whereis** command:

```
# whereis mysqldump
mysqldump: /usr/bin/mysqldump /usr/share/man/man1/mysqldump.1.gz
```

5. The mysqldump utility is the same version as the MySQL database.

mysqldump version:

```
# mysqldump --version
mysqldump Ver 10.13 Distrib 5.6.16, for Linux (x86 64)
```

MySQL database version:

```
mysql> select version();
+-----+
| version() |
+----+
| 5.6.16 |
+----+
1 row in set (0.00 sec)
```

6. A MySQL database user account with the following privileges must be setup for the backup operation. *For example:* 

```
mysql> GRANT ALL PRIVILEGES ON *.* TO 'username'@'localhost'
IDENTIFIED BY 'password';
mysql> GRANT ALL PRIVILEGES ON *.* TO
'username'@'localhost.localdomain' IDENTIFIED BY 'password';
mysql> FLUSH PRIVILEGES;
```

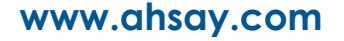

 Verify that 'localhost' on the MySQL database server is resolvable and 'localhost' is allowed to access the MySQL database instance on the MySQL service listening port (default 3306).

```
# ping localhost
PING localhost (127.0.0.1) 56(84) bytes of data.
64 bytes from localhost (127.0.0.1): icmp_seq=1 ttl=64
time=0.025 ms
64 bytes from localhost (127.0.0.1): icmp_seq=2 ttl=64
time=0.043 ms
64 bytes from localhost (127.0.0.1): icmp_seq=3 ttl=64
time=0.042 ms
64 bytes from localhost (127.0.0.1): icmp_seq=4 ttl=64
time=0.047 ms
```

```
# telnet localhost 3306
Trying 127.0.0.1...
Connected to localhost.
Escape character is '^]'.
J
5.6.16vB#'8%/kQ3K\n6``Aemysql_native_password
```

8. Exclude the 'information\_schema' and 'performance\_schema' databases are MySQL virtual system databases, which contains information about the user databases on the MySQL instance. They are read-only and cannot be backed up.

```
mysql> show databases;
+-----+
| Database |
+----+
| information_schema |
| classicmodels |
| employees |
| mysql |
| performance_schema |
| sakila |
| world |
+----+
7 rows in set (0.00 sec)
```

9. The databases selected for backup will be temporarily spooled to a temporary directory before being uploaded to the backup server or destination storage.

Ensure that the temporary directory configured for the MySQL database backup has sufficient disk space for the backup operation, the free space on the temporary directory drive should be at least 130% of the database size. As the temporary directory is also used for storing index files and any incremental or differential delta files generated during the backup job before they are uploaded to the backup destination.

Please bear in mind the size of the databases may grow over time and you may need to review the temporary directory free space requirements on a regular basis.

### 3 Starting AhsayOBM

To startup AhsayOBM and connect to AhsayCBS you need to use the **RunConfigurator.sh** script, to configure the backup server URL, port and proxy server settings (if applicable) and enter the user id and password.

```
# cd /usr/local/obm/bin
# sh RunConfigurator.sh
Startup Ahsay Online Backup Manager ...
Config file found
Login Menu
  (1). Login
  (2). Change Network Settings
  (3). Forgot Password
 (4). Quit
_____
Your Choice: 1
Login Name : al
Please wait while verifying user account with server...
log4j:WARN No appenders could be found for logger
(org.apache.http.impl.conn.PoolingClientConnectionManager).
log4j:WARN Please initialize the log4j system properly.
log4j:WARN See http://logging.apache.org/log4j/1.2/fag.html#noconfig
for more info.
Your profile has been downloaded and updated.
Main Menu
_____
  (1). List Backup Sets
  (2). Delete Backup Set
  (3). Export Backup Set Settings to XML
  (4). Import Backup Set Settings from XML
  (5). Generate new Backup Set Settings Template
  (6). Change Language [English]
  (7). Update Profile Settings
  (8). Quit
  -----
Your Choice:
```

### 4 Creating a MySQL Database Backup Set

1. To create a MySQL database backup set select (5). Generate new Backup Set Settings Template from the menu.

```
Main Menu
------
(1). List Backup Sets
(2). Delete Backup Set
(3). Export Backup Set Settings to XML
(4). Import Backup Set Settings from XML
(5). Generate new Backup Set Settings Template
(6). Change Language [English]
(7). Update Profile Settings
(8). Quit
------
Your Choice: 5
```

 Select (2). MySQL Database to generate a MySQL Database Backup Set template file to the to /root/.obm/config directory.

```
Choose a template from a backup set type
_____
  (1). File
  (2). MySQL Database
  (3). Oracle Database Server
  (4). IBM Domino
 -----
Your Choice: 2
XML file successfully exported to
/root/.obm/config/backupSet.xml
Main Menu
_____
  (1). List Backup Sets
  (2). Delete Backup Set
  (3). Export Backup Set Settings to XML
  (4). Import Backup Set Settings from XML
  (5). Generate new Backup Set Settings Template
  (6). Change Language [English]
  (7). Update Profile Settings
 (8). Quit
 _____
Your Choice:
```

#### 3. Configuring MySQL Backup Set Settings.

To configure the MYSQL backup set setting you need to edit the /root/.obm/config/backupSet.xml file using a text editor, for example vi

You can either quit the RunConfigurator.sh script or open a new ssh session to edit the backupSet.xml file.

Please refer to Appendix A, B, C, and D for details and examples on how to create a backup sets using the **backupSet.xml** file.

#### Notes:

- *i.* Before importing the backupSet.xml file please remove any unused destinations and backup schedule settings. Otherwise the following error will be displayed **"Failed to import XML file (Reason: Value of Name is empty!)"** when trying to import the backupSet.xml file.
- *ii.* Setup of the following cloud storage destinations; OneDrive, OneDrive For Business, DropBox, and Google Drive are not supported in Linux CLI environment, as these cloud storage destinations require authentication using a web browser.

#### 4. Importing the updated backupSet.xml file to AhsayOBM

After you have edited the backupSet.xml file with your chosen backup settings you need to import the settings back to AhsayOBM so they can be uploaded to AhsayCBS backup server in order to create the backup set.

For example: to create a new MySQL backup set called "MySQL Database 1" with encryption enabled and default encryption settings.

```
Main Menu
_____
  (1). List Backup Sets
  (2). Delete Backup Set
  (3). Export Backup Set Settings to XML
  (4). Import Backup Set Settings from XML
  (5). Generate new Backup Set Settings Template
  (6). Change Language [English]
  (7). Update Profile Settings
  (8). Quit
Your Choice: 4
The backup set "MySQL Database 1" is not owned by this computer,
do you want to take the ownership? (Y/N) ? {\rm y}
New backup set created.
Enable Encryption (Y/N) ? y
Use default encryption settings (Y/N) ? y
XML imported, uploading to server...
XML successfully uploaded to server
Main Menu
_____
  (1). List Backup Sets
  (2). Delete Backup Set
  (3). Export Backup Set Settings to XML
  (4). Import Backup Set Settings from XML
```

#### 5. Verify the Backup Set Settings

To verify the uploaded backup set settings are correct select (1). List Backup Sets and then select the backup you wish to verify, for example backup set name "MySQL Database 1".

```
Main Menu
   (1). List Backup Sets
   (2). Delete Backup Set
   (3). Export Backup Set Settings to XML
   (4). Import Backup Set Settings from XML
   (5). Generate new Backup Set Settings Template
   (6). Change Language [English]
   (7). Update Profile Settings
   (8). Quit
Your Choice: 1
Select a Backup Set to show more details
  _____
   (1). MySQL Database 1
 -----
Your Choice: 1
Name: MySQL Database 1Owner: cos6x-2-35Type: MySQLSelected Source: MySQL/classicmodelsSelected Source: MySQL/employeesSelected Source: MySQL/sakilaSelected Source: MySQL/worldDeselected Source: MySQL/information_schemaDeselected Source: MySQL/performance_schemaEncryption Key:
Encryption Key
PE3+Cwqlln7XuSzEPniiIMnBrX8jqPj3tHiWhUR9mSw=
Encryption Algorithm : AES
Encryption Mode : CBC
Encryption Key Length: 256
Press Enter to continue...
```

#### Congratulations! The backup set configuration is now complete!

#### Notes:

- *i.* We would like to stress that it is very important to keep a separate record of your encryption key in a safe place, as you will not be able to restore your data without the correct key.
- *ii.* If you re-install AhsayOBM or install AhsayOBM on another machine the encryption will be required for restoring data from the backup set.

### 5 Overview on the Backup Process

The following steps are performed during a MySQL database backup job:

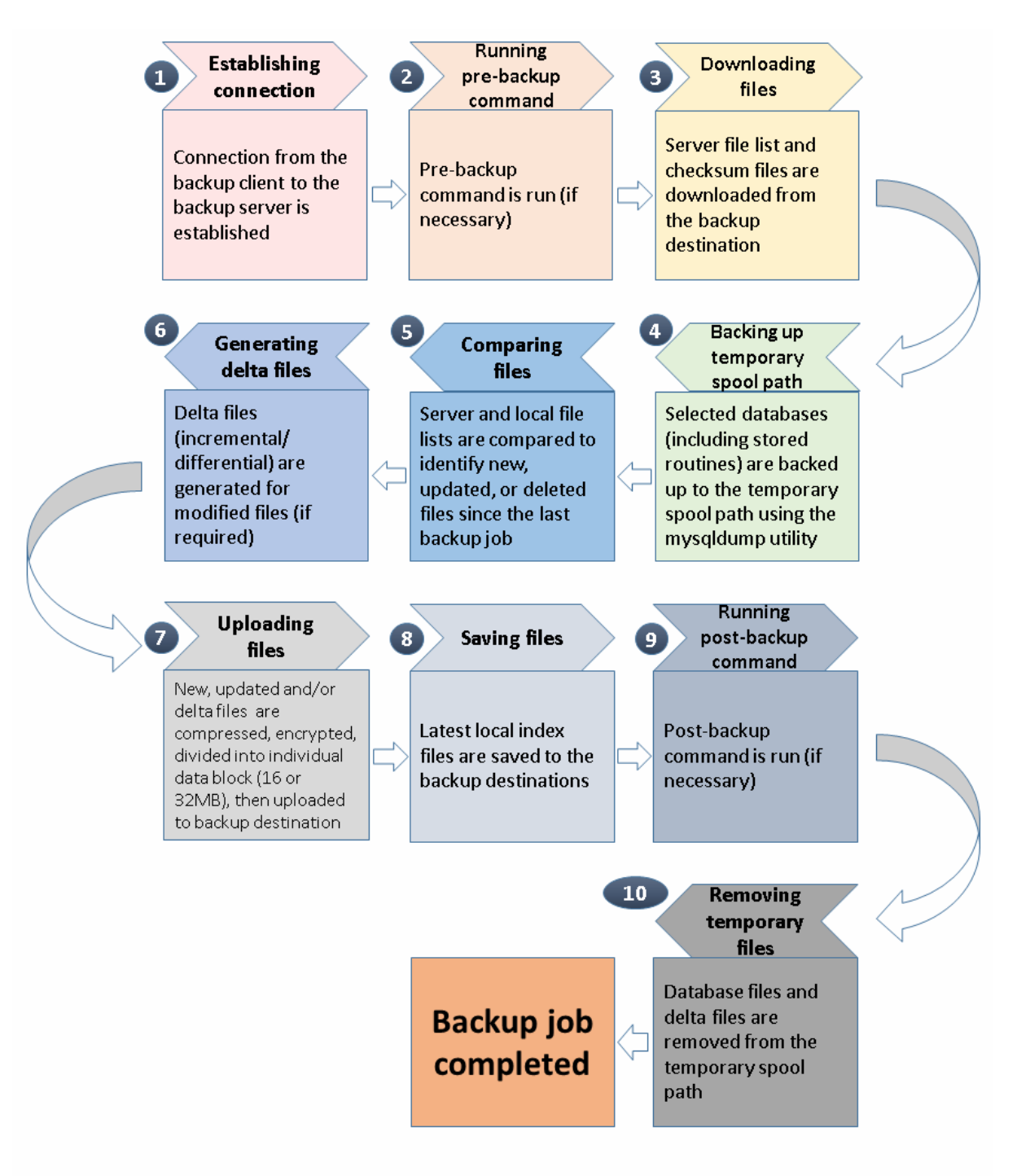

### 6 Running Backup Jobs

Use the RunBackupSet.sh script to start a backup job manually.

Example: RunBackupSet.sh <backupset name>

```
# cd /usr/local/obm/bin
# sh RunBackupSet.sh "MySQL Database 1"
Using APP HOME
                   : /usr/local/obm
Using SETTING HOME :
Using JAVA HOME : /usr/local/obm/jvm
Using JAVA EXE
                   : /usr/local/obm/jvm/bin/java
Using JAVA OPTS : -Xrs -Xms128m -Xmx768m -client -
Dsun.nio.PageAlignDirectMemory=true
Using JNI PATH : -Djava.library.path=.
Using CLASSPATH
                   : .:./cb.jar
Running Backup Set - 'MySQL Database 1' ...
log4j:WARN No appenders could be found for logger
(org.apache.http.impl.conn.PoolingClientConnectionManager).
log4j:WARN Please initialize the log4j system properly.
log4j:WARN See http://logging.apache.org/log4j/1.2/faq.html#noconfig
for more info.
[2016/06/06 16:58:18] [info] [-] Start [ Linux 2.6.32-279.el6.x86_64
(cos6x-2-35), AhsayOBM v7.7.0.0 ]
[2016/06/06 16:58:18] [info] [-] Saving encrypted backup set
encryption keys to server ...
[2016/06/06 16:58:18] [info] [1465203392896] Start Backup ...
Database [In-File Delta: Incremental]
[2016/06/06 16:58:18] [info] [1465203392896] Using Temporary
Directory /tmp/1465203392036/Local@1465203392896
[2016/06/06 16:58:18] [info] [-] Start running pre-commands
[2016/06/06 16:58:18] [info] [-] Finished running pre-commands
[2016/06/06 16:58:18] [info] [1465203392791] Start Backup ...
Database [In-File Delta: Incremental]
[2016/06/06 16:58:18] [info] [1465203392791] Using Temporary
Directory /tmp/1465203392036/OBS@1465203392791
[2016/06/06 16:58:18] [info] [-] [Start] Backing up database
"classicmodels" to
"/tmp/1465203392036/SpoolArea/MySQL/classicmodels.sql"
[2016/06/06 16:58:19] [info] [-] [End]
[2016/06/06 16:58:19] [info] [-] [Start] Backing up database
"employees" to "/tmp/1465203392036/SpoolArea/MySQL/employees.sql"
[2016/06/06 16:58:34] [info] [-] [End]
[2016/06/06 16:58:34] [info] [-] [Start] Backing up database
"sakila" to "/tmp/1465203392036/SpoolArea/MySQL/sakila.sql"
[2016/06/06 16:58:36] [info] [-] [End]
[2016/06/06 16:58:36] [info] [-] [Start] Backing up database "world"
to "/tmp/1465203392036/SpoolArea/MySQL/world.sql"
[2016/06/06 16:58:37] [info] [-] [End]
[2016/06/06 16:58:37] [info] [-] Start running post-commands
[2016/06/06 16:58:37] [info] [-] Finished running post-commands
[2016/06/06 16:58:46] [info] [1465203392791] Downloading server file
list...
[2016/06/06 16:58:46] [info] [1465203392896] Downloading server file
list...
[2016/06/06 16:58:46] [info] [1465203392896] Downloading server file
list... Completed
[2016/06/06 16:58:47] [info] [1465203392896] Reading backup source
from hard disk...
```

[2016/06/06 16:58:47] [info] [1465203392896] Reading backup source from hard disk... Completed [2016/06/06 16:58:47] [info] [1465203392896] [New Directory]... MySQL [2016/06/06 16:58:47] [info] [1465203392791] Downloading server file list... Completed [2016/06/06 16:58:47] [info] [1465203392791] Reading backup source from hard disk... [2016/06/06 16:58:47] [info] [1465203392791] [New Directory]... MvSOL [2016/06/06 16:58:47] [info] [1465203392791] Reading backup source from hard disk... Completed [2016/06/06 16:58:47] [info] [1465203392896] [New File]... 89% of "MySQL/classicmodels.sql" [2016/06/06 16:58:47] [info] [1465203392896] [New File]... 100% of "MySQL/classicmodels.sql" [2016/06/06 16:59:11] [info] [1465203392896] [Checksum File]... 97% of "MySQL/employees.sql" [2016/06/06 16:59:11] [info] [1465203392896] [Checksum File]... 100% of "MySQL/employees.sql" [2016/06/06 16:59:13] [info] [1465203392896] [New File]... 88% of "MySQL/sakila.sql" [2016/06/06 16:59:13] [info] [1465203392896] [New File]... 94% of "MySQL/world.sql" [2016/06/06 16:59:13] [info] [1465203392896] [New File]... 100% of "MySQL/world.sql" [2016/06/06 16:59:21] [info] [1465203392791] [New File]... 100% of "MySQL/world.sql" [2016/06/06 16:59:22] [info] [1465203392791] Total New Files = 4 [2016/06/06 16:59:22] [info] [1465203392791] Total New Directories = 1 [2016/06/06 16:59:22] [info] [1465203392791] Total New Links = 0 [2016/06/06 16:59:22] [info] [1465203392791] Total Updated Files = 0 [2016/06/06 16:59:22] [info] [1465203392791] Total Attributes Changed Files = 0[2016/06/06 16:59:22] [info] [1465203392791] Total Deleted Files = 0 [2016/06/06 16:59:22] [info] [1465203392791] Total Deleted Directories = 0[2016/06/06 16:59:22] [info] [1465203392791] Total Deleted Links = 0 [2016/06/06 16:59:22] [info] [1465203392791] Total Moved Files = 0 [2016/06/06 16:59:22] [info] [-] Deleting temporary file /tmp/1465203392036/SpoolArea [2016/06/06 16:59:22] [info] [1465203392791] Saving encrypted backup file index to 1465203392036/blocks at destination CBS... [2016/06/06 16:59:23] [info] [1465203392791] Saving encrypted backup file index to 1465203392036/blocks/2016-06-06-16-58-05 at destination CBS... [2016/06/06 16:59:26] [info] [1465203392791] Deleting temporary file /tmp/1465203392036/OBS@1465203392791 [2016/06/06 16:59:26] [info] [1465203392791] Backup Completed Successfully

### 7 Restoring Data

#### 7.1 Automatic MySQL Database Restore

1. To restore files from your backup destination and automatically apply them to the MySQL database server.

You need to use the Restore.sh script by using a text editor like vi to configure the restore settings like :

- Backup Set Name -> BACKUP\_SET=""
- Backup Destination -> DESTINATION=""
- Files/Folders to be Restored -> RESTORE\_FROM=""
- Snapshot to be restored ->POINT\_IN\_TIME=""
- Applying the original permission to the restore files >RESTORE\_PERMISSION=""

Note: RESTORE\_TO="" settings must be blank

```
# cd /usr/local/obm/bin
# vi Restore.sh
#!/bin/sh
# You can use this shell script to restore backup files using
command-line. #
# Just customize the "User Define Section" below with values
for your restore #
# action.
# ----- BACKUP SET ------
\# | The name or ID of the backup set that you want to restore.
# | If backup set name is not in English, please use ID
instead.
# | e.g. BACKUP SET="1119083740107"
# |
  or BACKUP SET="FileBackupSet-1"
# |
# | You can leave this parameter blank if you have only 1
backup set.
# ______
BACKUP SET="MySQL Database 1"
# ----- DESTINATION ------
# The name or ID of the backup destination that you want to
restore from.
# If backup destination name is not in English, please use ID
instead.
# | e.g. DESTINATION="1740107119083"
# | or DESTINATION="Destination-1"
```

```
# | You can leave this parameter blank if you have only 1
destination.
# _____
               _____
DESTINATION="CBS"
# ----- RESTORE TO -----
# | Directory to where you want files to be restored
# | set to "" to restore files to original location
# | e.g. RESTORE TO="/tmp"
# _____
                     RESTORE TO=""
# | File/Directory on the backup server that you wold like to
restore
# | e.g. RESTORE FROM="/Data"
# _____
                      _____
RESTORE FROM="MySQL"
# ------ POINT IN TIME -----
# The point-in-time snapshot (successful backup) that you want
to restore
# from the backup server. Use "Current" for the latest backup
snapshot |
# e.g. POINT IN TIME="2006-10-04-12-57-13"
# or POINT IN TIME="Current"
# You can retrieve the point in time by using the
ListBackupJob.sh
                _____
# _____
POINT IN TIME="Current"
# | set to "Y" if you want to restore file permissions
# | set to "N" if you do NOT want to restore file permissions
# _____
          _____
RESTORE PERMISSION="N"
# ----- SKIP INVALID KEY ------
# | set to "Y" if you want to skip restore file with invalid
key
            # | set to "N" if you want to prompt user to input a correct
key
            #
                    SKIP INVALID KEY="N"
# ------ SYNC OPTION -----
# | Delete extra files
# | set to "Y" if you want to enable sync option
# | set to "N" if you do NOT want to enable sync option
# | set to "" to prompt for selection
# ______
```

```
SYNC OPTION="N"
# ----- REPLACE EXISTING FILE ------
# set to "--all" to replace all existing file(s) of the same
filename
# set to "--none" to skip all existing file(s) with the same
filename
# set to "" to prompt for selection
# ______
REPLACE_EXISTING FILE="--all"
# ----- SETTING HOME -----
# | Directory to your setting home.
# | Default to ${HOME}/.obm when not set.
# | e.g. SETTING HOME="${HOME}/.obm"
# ______
SETTING HOME=""
# ------ FILTER ------
# Filter out what files you want to restore
# -Pattern=xxx-Type=yyy-Target=zzz
# where xxx is the filter pattern,
# yyy is the filter type, whice can be one of the following:
# [exact | exactMatchCase | contains | containsMatchCase|
# startWith | startWithMatchCase | endWith | endWithMatchCase]
# zzz is the filter target, which can be one of the following:
# [toFile | toFileDir | toDir]
# e.g. FILTER="-Pattern=.txt-Type=exact-Target=toFile"
# ____
     _____
FTLTER=""
# ----- TEMP DIR -----
# | Directory to where you want to store restore files
temporarily
# | set to "" to use the temporary directory in the backup set
# | e.g. TEMP DIR="/tmp"
# _____
TEMP DIR="/tmp"
```

2. Login to MySQL Server

```
# mysql -u root -p
Enter password:
Welcome to the MySQL monitor. Commands end with ; or \g.
Your MySQL connection id is 4
Server version: 5.6.16 MySQL Community Server (GPL)
Copyright (c) 2000, 2014, Oracle and/or its affiliates. All
rights reserved.
Oracle is a registered trademark of Oracle Corporation and/or
its
affiliates. Other names may be trademarks of their respective
```

```
owners.
Type 'help;' or '\h' for help. Type '\c' to clear the current
input statement.
mysql> show databases;
+-----+
| Database |
+-----+
| information_schema |
| mysql |
| performance_schema |
+-----+
3 rows in set (0.00 sec)
```

 Create the database names that need to be recovered. Example: classicmodels, employees, sakila, and world.

```
mysql> create database classicmodels;
Query OK, 1 row affected (0.02 sec)
mysql> create database employees;
Query OK, 1 row affected (0.00 sec)
mysql> create database sakila;
Query OK, 1 row affected (0.00 sec)
mysql> create database world;
Query OK, 1 row affected (0.00 sec)
```

4. After the Restore.sh script is configured the files can be restored automatically to the MySQL Database Server.

```
# cd /usr/local/obm/bin
# sh Restore.sh
Using APP HOME:
                        : /usr/local/obm
Using BACKUP_SET : MySQL Database 1
Using RESTORE_FROM : MySQL
Using RESTORE TO
Using POINT IN TIME : Current
Using RESTORE PERMISSION : N
Using TEMP DIR
Filter Pattern not set, filter would not apply to restore
Temporary directory not set, use the temporary directory in
the backup set
log4j:WARN No appenders could be found for logger
(org.apache.http.impl.conn.PoolingClientConnectionManager).
log4j:WARN Please initialize the log4j system properly.
log4j:WARN See
http://logging.apache.org/log4j/1.2/faq.html#noconfig for more
info.
[2016-06-24 15:39:32] Start [ Linux 2.6.32-279.el6.x86 64
(cos6x-2-35), AhsayOBM v7.7.2.0 ]
[2016-06-24 15:39:32] start,"Start [ Linux 2.6.32-
279.el6.x86 64 (cos6x-2-35), AhsayOBM v7.7.0.0 ]",0,0,0,,0,0
[2016-06-24 15:39:33] Initializing decrypt action...
[2016-06-24 15:39:33] Initializing decrypt action... Completed
[2016-06-24 15:39:33] Creating new directory...
"/tmp/RestoreSet/1466753491713/RestoreDatabase/MySQL"
[2016-06-24 15:39:33] Downloading...
"/tmp/RestoreSet/1466753491713/RestoreDatabase/MySQL/classicmo
dels.sql" (Total 197k bytes)
```

```
[2016-06-24 15:39:34]
file,/tmp/RestoreSet/1466753491713/RestoreDatabase/MySQL/class
icmodels.sql,202106,202106,1466753566000,,1466753973945,146675
3974012
[2016-06-24 15:39:34] Downloading...
"/tmp/RestoreSet/1466753491713/RestoreDatabase/MySQL/employees
.sql" (Total 160.57M bytes)
[2016-06-24 15:39:36] Start restore files to MySQL Server...
"classicmodels"
[2016-06-24 15:39:36] Restoring to MySQL Server Database...
"classicmodels"
[2016-06-24 15:39:37] End restore files to MySQL Server...
"classicmodels"
[2016-06-24 15:39:43]
file,/tmp/RestoreSet/1466753491713/RestoreDatabase/MySQL/emplo
yees.sql,168372980,168372980,1466753580000,,1466753974221,1466
753983009
[2016-06-24 15:39:43] Downloading...
"/tmp/RestoreSet/1466753491713/RestoreDatabase/MySQL/sakila.sq
1" (Total 3.2M bytes)
[2016-06-24 15:39:44]
file,/tmp/RestoreSet/1466753491713/RestoreDatabase/MySQL/sakil
a.sql,3360623,3360623,1466753581000,,1466753983078,14667539841
9.5
[2016-06-24 15:39:45] Start restore files to MySQL Server...
"employees"
[2016-06-24 15:39:46] Restoring to MySQL Server Database...
"employees"
[2016-06-24 15:41:35] End restore files to MySQL Server...
"employees"
[2016-06-24 15:41:35] Downloading...
"/tmp/RestoreSet/1466753491713/RestoreDatabase/MySQL/world.sql
" (Total 238k bytes)
[2016-06-24 15:41:35]
file,/tmp/RestoreSet/1466753491713/RestoreDatabase/MySQL/world
.sq1,243799,243799,1466753582000,,1466754095827,1466754095833
[2016-06-24 15:41:36] Start restore files to MySQL Server...
"sakila"
[2016-06-24 15:41:36] Restoring to MySQL Server Database...
"sakila"
[2016-06-24 15:41:42] End restore files to MySQL Server...
"sakila"
[2016-06-24 15:41:43] Start restore files to MySQL Server...
"world"
[2016-06-24 15:41:43] Restoring to MySQL Server Database...
"world"
[2016-06-24 15:41:43] End restore files to MySQL Server...
"world"
[2016-06-24 15:41:44] Restore Completed Successfully
[2016-06-24 15:41:44] end, RESTORE_STOP_SUCCESS, 0, 0, 0, , 0, 0
```

#### 5. Check the database status.

Example: Listing the tables in the database using show tables

```
mysql> show databases;
+-----+
| Database |
+----+
| information_schema |
| classicmodels |
```

```
| employees
| mysql
| performance_schema |
| sakila
| world
                   +----+
7 rows in set (0.06 sec)
mysql> show tables in world;
+----+
| Tables in world |
+----+
| city
| country
| countrylanguage |
| departments
| dept emp
| dept manager
| employees
| salaries
| titles
+----+
9 rows in set (0.00 sec)
mysql> show tables in classicmodels;
+----+
| Tables_in_classicmodels
                         +-----
| actor
| actor info
| address
| category
| city
| country
| countrylanguage
| customer
| customer list
| customers
| departments
| dept emp
| dept manager
| employees
| film
| film actor
| film category
| film list
| film text
| inventory
| language
| nicer but slower film list
| offices
| orderdetails
| orders
| payment
| payments
| productlines
| products
| rental
| salaries
| sales_by_film_category
| sales_by_store
| staff
| staff list
```

```
| store |
| titles |
+-----+
37 rows in set (0.00 sec)
```

#### 7.2 Manual MySQL Database Restore

To restore files that have been backed up from your backup destination, you need to use the Restore.sh script by using a text editor like vi to configure the restore settings like :

- Backup Set Name -> BACKUP\_SET=""
- Backup Destination -> DESTINATION=""
- Location of Restored Files -> RESTORE\_TO=""
- Files/Folders to be Restored -> RESTORE\_FROM=""
- Snapshot to be restored ->POINT\_IN\_TIME=""
- Applying the original permission to the restore files ->RESTORE\_PERMISSION=""

```
# sh Restore.sh
Using APP HOME:
                        : /usr/local/obm
                       : MySQL Database 1
Using BACKUP SET
                        : MySQL
Using RESTORE FROM
Using RESTORE TO
                        : /restored
Using POINT IN TIME
                        : Current
Using RESTORE PERMISSION : N
Using TEMP DIR
Filter Pattern not set, filter would not apply to restore
Temporary directory not set, use the temporary directory in the
backup set
log4j:WARN No appenders could be found for logger
(org.apache.http.impl.conn.PoolingClientConnectionManager).
log4j:WARN Please initialize the log4j system properly.
log4j:WARN See http://logging.apache.org/log4j/1.2/faq.html#noconfig
for more info.
[2016-06-23 18:02:10] Start [ Linux 2.6.32-279.el6.x86 64 (cos6x-2-
35), Fast Tape Pro Backup Client v7.7.0.0 ]
[2016-06-23 18:02:10] start,"Start [ Linux 2.6.32-279.el6.x86 64
(cos6x-2-35), AhsayOBM v7.7.0.0 ]",0,0,0,,0,0
[2016-06-23 18:02:11] Initializing decrypt action...
[2016-06-23 18:02:11] Initializing decrypt action... Completed
[2016-06-23 18:02:11] Creating new directory... "/restored/MySQL"
[2016-06-23 18:02:11] Downloading...
"/restored/MySQL/classicmodels.sql" (Total 197k bytes)
[2016-06-23 18:02:12]
file,/restored/MySQL/classicmodels.sql,202102,202102,1465558226000,,
1466676132253,1466676132339
[2016-06-23 18:02:12] Downloading... "/restored/MySQL/employees.sql"
(Total 163.92M bytes)
[2016-06-23 18:02:12] Downloading full backup file...
MySQL/employees.sql (2016-06-06-16-58-05)
[2016-06-23 18:02:12] Downloading delta backup file...
MySQL/employees.sql (2016-06-06-19-30-00)
[2016-06-23 18:02:12] Downloading delta backup file...
MySQL/employees.sql (2016-06-07-19-30-00)
[2016-06-23 18:02:12] Downloading delta backup file...
MySQL/employees.sql (2016-06-08-19-30-00)
```

[2016-06-23 18:02:14] file,[I] /restored/MySQL/employees.sql,701621,701621,1465299042000,,146667613 4134,1466676134229 [2016-06-23 18:02:14] Downloading delta backup file... MySQL/employees.sql (2016-06-09-19-30-00) [2016-06-23 18:02:21] file,[I] /restored/MySQL/employees.sql,701621,701621,1465212638000,,146667614 1086,1466676141126 [2016-06-23 18:02:21] Downloading delta backup file... MySQL/employees.sql (2016-06-10-19-30-00) [2016-06-23 18:02:21] file,[I] /restored/MySQL/employees.sql,701621,701621,1465385437000,,146667614 1207,1466676141249 [2016-06-23 18:02:21] file,[I] /restored/MySQL/employees.sql,701621,701621,1465471842000,,146667614 1346,1466676141378 [2016-06-23 18:02:21] file,[I] /restored/MySQL/employees.sql,701621,701621,1465558238000,,146667614 1401,1466676141428 [2016-06-23 18:02:29] file,/restored/MySQL/employees.sql,168372976,168372976,1465203514000 ,,1466676134256,1466676149234 [2016-06-23 18:02:29] Merging full and delta backup files (/restored/MySQL/employees.sql) [2016-06-23 18:02:40] Downloading... "/restored/MySQL/sakila.sql" (Total 3.2M bytes) [2016-06-23 18:02:40] file,/restored/MySQL/sakila.sql,3360619,3360619,1465558239000,,14666 76160891,1466676160937 [2016-06-23 18:02:40] Downloading... "/restored/MySQL/world.sql" (Total 238k bytes) [2016-06-23 18:02:40] file,/restored/MySQL/world.sql,243795,243795,1465558239000,,14666761 60943,1466676160948 [2016-06-23 18:02:41] Restore Completed Successfully [2016-06-23 18:02:41] end, RESTORE STOP SUCCESS, 0, 0, 0, 0, 0, 0

Verify the files are restored on the machine.

#### 7.2.1 Recovering MySQL Databases

1. Login to MySQL server

```
# mysql -u root -p
Enter password:
Welcome to the MySQL monitor. Commands end with ; or \backslash q.
Your MySQL connection id is 4
Server version: 5.6.16 MySQL Community Server (GPL)
Copyright (c) 2000, 2014, Oracle and/or its affiliates. All
rights reserved.
Oracle is a registered trademark of Oracle Corporation and/or
its
affiliates. Other names may be trademarks of their respective
owners.
Type 'help;' or '\h' for help. Type '\c' to clear the current
input statement.
mysql> show databases;
+----+
| Database
+----+
| information_schema |
| mysql
| performance schema |
+----+
3 rows in set (0.00 sec)
mysql>
```

2. Create the database names that need to be recovered. Example: classicmodels, employees, sakila, and world.

```
mysql> create database classicmodels;
Query OK, 1 row affected (0.02 sec)
mysql> create database employees;
Query OK, 1 row affected (0.00 sec)
mysql> create database sakila;
Query OK, 1 row affected (0.00 sec)
mysql> create database world;
Query OK, 1 row affected (0.00 sec)
```

#### 3. Recover Databases

```
Repeat the following steps for all databases you wish to restore.
```

```
mysql> use classicmodels;
mysql> source /restored/MySQL/classicmodels.sql
Query OK, 0 rows affected (0.01 sec)
Query OK, 7 rows affected (0.00 sec)
Records: 7 Duplicates: 0 Warnings: 0
Query OK, 110 rows affected (0.00 sec)
Records: 110 Duplicates: 0 Warnings: 0
Query OK, 122 rows affected (0.00 sec)
```

Records: 122 Duplicates: 0 Warnings: 0 mysql> source /restored/MySQL/employees.sql Query OK, 0 rows affected (0.01 sec) Query OK, 24895 rows affected (0.35 sec) Records: 24895 Duplicates: 0 Warnings: 0 Query OK, 24896 rows affected (0.55 sec) Records: 24896 Duplicates: 0 Warnings: 0 Query OK, 24896 rows affected (0.59 sec) Records: 24896 Duplicates: 0 Warnings: 0 mysql> source /restored/MySQL/sakila.sql Query OK, 0 rows affected (0.01 sec) Query OK, 148 rows affected (1.9 sec) Records: 148 Duplicates: 0 Warnings: 0 mysql> source /restored/MySQL/world.sql Query OK, 0 rows affected (0.00 sec) Query OK, 4079 rows affected (0.03 sec) Records: 4079 Duplicates: 0 Warnings: 0 Query OK, 0 rows affected (0.01 sec)

#### 4. Check the database status

#### Example: Listing the tables in the database using show tables

| mysql> show databases;                                                                                                   |
|----------------------------------------------------------------------------------------------------|
| Database  <br>++                                                                                                    |
| <pre>  information_schema     classicmodels     employees     mysql     performance_schema     sakila     world   </pre> |
| 7 rows in set (0.06 sec)                                                                                                 |
| <pre>mysql&gt; show tables in world;<br/>++<br/>  Tables_in_world  <br/>++</pre>                                         |
| city                                                                                                    |
| country                                                                                                    |
| countrylanguage  <br>  dopartmonts                                                                                       |
| dept emp                                                                                                    |
| dept manager                                                                                                    |
| employees                                                                                                    |
|                                                                                                    |
| salaries                                                                                                    |
| salaries  <br>  titles                                                                                                   |

```
9 rows in set (0.00 sec)
mysql> show tables in classicmodels;
+----+
| Tables_in_classicmodels
                       |
+----+
| actor
| actor_info
| address
| category
| city
| country
| countrylanguage
| customer
| customer list
| customers
| departments
| dept emp
| dept manager
| employees
| film
| film actor
| film category
| film list
| film text
| inventory
| language
| nicer_but_slower_film_list
| offices
| orderdetails
| orders
| payment
| payments
| productlines
| products
| rental
| salaries
| sales by film category
| sales_by_store
| staff
| staff list
| store
| titles
+-----+
37 rows in set (0.00 sec)
```

### **Appendix**

### Appendix A MySQL Backup Set XML Template (Raw)

```
<?xml version="1.0" encoding="UTF-8"?>
<Setting>
   <!-- This is the backup set setting -->
   <Key name="Backup Set Setting">
       <!-- Backup set type (Read Only) -->
       <Value data="MySQL" name="Type" type="string" />
       <!-- Backup set name -->
       <Value data="" name="Name" type="string" />
       <!-- Temporary directory for storing backup files -->
       <Value data="" name="Temporary Working Directory" type="string" />
       <!-- Remove temporary files after backup -->
       <!-- Y: Yes -->
       <!-- N: No -->
       <Value data="Y" name="Delete temporary files after backup"
       type="boolean" />
       <!-- Select compression type -->
       <!-- GzipDefaultCompression : Normal -->
       <!-- GzipBestSpeedCompression: Fast (Compressed size larger than
       normal) -->
       <!-- Leave the field blank for no compression -->
       <Value data="" name="Compression Type" type="string" />
       <!-- Backup files' permissions -->
       <!-- Y: Yes -->
       <!-- N: No -->
       <Value data="Y" name="Upload files permission" type="boolean"
                                                                        />
       <!-- Follow link of the backup files -->
       <!-- Y: Yes -->
       <!-- N: No -->
       <Value data="Y" name="Follow links" type="boolean" />
       <!-- This shows the MySQL Database setting -->
       <Key name="MySQL Database Setting">
          <!-- MySQL Login Name -->
          <Value data="" name="Username" type="string" />
          <!-- MySQL Password -->
          <Value data="" name="Password" type="string" />
          <!-- MySQL Host -->
          <Value data="" name="Host" type="string" />
          <!-- MySQL Port -->
          <Value data="" name="Port" type="string" />
          <!-- Path to mysqldump -->
          <Value data="" name="mysqldump path" type="string" />
       </Key>
       <!-- This includes the database you want to backup -->
       <!-- Copy and paste the whole <Key> to add more selected sources -
       ->
       <Key name="Selected Source">
           <!-- Please enter the path in the format of
           "MySQL/_YOUR_FILE NAME " -->
          <Value data="" name="Path" type="string" />
       </Key>
       <!-- This excludes the database from the included source -->
       <!-- Copy and paste the whole <Key> to add more deselected sources
       -->
       <Key name="Deselected Source">
```

```
<!-- Please enter the path in the format of
   "MySQL/_YOUR_FILE_NAME_" -->
   <Value data="" name="Path" type="string" />
</Key>
<!-- Settings for your scheduled backups -->
<Key name="Schedule Settings">
   <!-- Enable scheduled backup on this computer -->
   <!-- Y: Yes -->
   <!-- N: No -->
   <Value data="N" name="Enable" type="boolean" />
   <!-- Daily settings -->
   <!-- Copy and paste the whole <Key> to add more daily schedules
   -->
   <Key name="Daily Schedule Settings">
       <!-- Name of schedule -->
       <Value data="Daily-Schedule" name="Name" type="string" />
       <!-- Start hour -->
       <!-- 0, 1, 2... 23 -->
       <Value data="21" name="Hour" type="integer" />
       <!-- Start minute -->
       <!-- 0, 1, 2... 59 -->
       <Value data="0" name="Minute" type="integer" />
       <!-- Duration of this backup in hours -->
       <!-- 1, 2, 3... -->
       <!-- A value of -1 means run until job finish -->
       <Value data="-1" name="Duration" type="integer" />
   </Kev>
   <!-- Weekly settings -->
   <!-- Copy and paste the whole <Key> to add more weekly
   schedules -->
   <Key name="Weekly Schedule Settings">
       <!-- Name of schedule -->
       <Value data="Weekly-Schedule" name="Name" type="string" />
       <!-- Start hour -->
       <!-- 0, 1, 2... 23 -->
       <Value data="21" name="Hour" type="integer" />
       <!-- Start minute -->
      <!-- 0, 1, 2... 59 -->
       <Value data="0" name="Minute" type="integer" />
       <!-- Duration of this backup in hours -->
       <!-- 1, 2, 3... -->
       <!-- A value of -1 means run until job finish -->
       <Value data="-1" name="Duration" type="integer" />
       <!-- Backup on these days of the week -->
       <!-- Y: Yes -->
       <!-- N: No -->
       <Value data="Y" name="Sunday" type="boolean" />
       <Value data="Y" name="Monday" type="boolean" />
       <Value data="Y" name="Tuesday" type="boolean" />
       <Value data="Y" name="Wednesday" type="boolean" />
       <Value data="Y" name="Thursday" type="boolean" />
       <Value data="Y" name="Friday" type="boolean" />
       <Value data="Y" name="Saturday" type="boolean" />
   </Key>
   <!-- Monthly settings -->
   <!-- Copy and paste the whole <Key> to add more monthly
   schedules -->
   <Key name="Monthly Schedule Settings">
       <!-- Name of schedule -->
       <Value data="Monthly-Schedule" name="Name" type="string" />
       <!-- Start hour -->
```

```
<!-- 0, 1, 2... 23 -->
       <Value data="21" name="Hour" type="integer" />
       <!-- Start minute -->
       <!-- 0, 1, 2... 59 -->
       <Value data="0" name="Minute" type="integer" />
       <!-- Duration of this backup in hours -->
       <!-- 1, 2, 3... -->
       <!-- A value of -1 means run until job finish -->
       <Value data="-1" name="Duration" type="integer" />
       <!-- Schedule date of month -->
       <!-- 1, 2, 3... 31 -->
       <!-- 32: Last -->
       <!-- Set to 0 if you want to use the format of occurrence +
       criteria, e.g. Third Wednesday, instead -->
       <Value data="1" name="Schedule Date" type="integer" />
       <!-- Backup occurrence -->
       <!-- First / Second / Third / Fourth / Last -->
       <!-- If "Schedule Date" is not zero, this value will be
       ignored -->
       <Value data="First" name="Occurrence" type="string" />
       <!-- Backup criteria -->
       <!-- Sunday / Monday / Tuesday / Wednesday / Thursday /
       Friday / Saturday / Weekday / Weekend -->
       <!-- If "Schedule Date" is not zero, this value will be
       ignored -->
       <Value data="Friday" name="Criteria" type="string" />
   </Kev>
   <!-- Custom settings -->
   <!-- Copy and paste the whole <Key> to add more custom
   schedules -->
   <Key name="Custom Schedule Settings">
       <!-- Name of schedule -->
       <Value data="Custom" name="Name" type="string" />
       <!-- Start hour -->
       <!-- 0, 1, 2... 23 -->
       <Value data="21" name="Hour" type="integer" />
       <!-- Start minute -->
       <!-- 0, 1, 2... 59 -->
       <Value data="0" name="Minute" type="integer" />
       <!-- Duration of this backup in hours -->
       <!-- 1, 2, 3... -->
       <!-- A value of -1 means run until job finish -->
       <Value data="-1" name="Duration" type="integer" />
       <!-- Date for performing custom schedule backup -->
       <!-- Input in the format of YYYY-MM-DD -->
       <Value data="2016-5-4" name="Schedule Date" type="string"
       />
   </Key>
</Key>
<!-- This is the collection of destinations -->
<Key name="Destination Settings">
   <!-- Concurrency level is the number of destinations to run
   backup concurrently -->
   <!-- 2, 3, 4... -->
   <!-- 1 : Backup to destinations one by one sequentially -->
   <!-- -1: Backup to all destinations concurrently -->
   <Value data="1" name="Concurrency Level" type="integer" />
   <!-- CBS destination is where the files are backup to server --
   <Key name="CBS Destination Settings">
   </Key>
```

```
<!-- Local destination means backup files are stored in your
computer -->
<!-- Copy and paste the whole <Key> to add more local
destinations -->
<Key name="Local Destination Settings">
   <!-- Name of your destination -->
   <Value data="" name="Name" type="string" />
   <!-- Directory to store your backup files -->
   <!-- e.g. /tmp -->
   <Value data="" name="Local Path" type="string" />
</Key>
<!-- Aliyun destination for storing files -->
<!-- Copy and paste the whole <Key> to add more Aliyun
destinations -->
<Key name="Alivun Destination Settings">
   <!-- Name of your destination -->
   <Value data="" name="Name" type="string" />
   <!-- Access key ID -->
   <Value data="" name="Access Key ID" type="string" />
   <!-- Access key secret -->
   <Value data="" name="Access Key Secret" type="string" />
   <!-- Region -->
   <!-- oss-cn-hangzhou : Hangzhou -->
   <!-- oss-cn-shenzhen : Shenzhen -->
   <!-- oss-cn-beijing : Beijing -->
   <!-- oss-cn-qingdao
                         : Qingdao -->
   <!-- oss-cn-shanghai : Shanghai -->
   <!-- oss-cn-hongkong : Hong Kong -->
   <!-- oss-us-west-1
                         : US Silicon Valley -->
   <!-- oss-ap-southeast-1: Asia Pacific (Singapore) -->
   <Value data="" name="Region" type="string" />
   <!-- Bucket to store backup data -->
   <!-- Leave the field empty to use default -->
   <Value data="" name="Bucket Name" type="string" />
   <!-- Select whether to use proxy -->
   <!-- Y: Yes -->
   <!-- N: No -->
   <Value data="N" name="Enable proxy during backup"
   type="boolean" />
</Key>
<!-- CTYun destination for storing files -->
<!-- Copy and paste the whole <Key> to add more CTYun
destinations -->
<Key name="CTYun Destination Settings">
   <!-- Name of your destination -->
   <Value data="" name="Name" type="string" />
   <!-- Access key ID -->
   <Value data="" name="Access Key ID" type="string" />
   <!-- Access secret key -->
   <Value data="" name="Access Secret Key" type="string" />
   <!-- Select whether to use proxy -->
   <!-- Y: Yes -->
   <!-- N: No -->
   <Value data="N" name="Enable proxy during backup"
   type="boolean" />
</Key>
<!-- AmazonS3 destination for storing files -->
<!-- Copy and paste the whole <Key> to add more AmazonS3
destinations -->
<Key name="AmazonS3 Destination Settings">
   <!-- Name of your destination -->
```

```
<Value data="" name="Name" type="string" />
   <!-- Access key ID -->
   <Value data="" name="Access Key ID" type="string" />
   <!-- Secret access key -->
   <Value data="" name="Secret Access Key" type="string" />
   <!-- Location -->
   <!-- us-east-1 : US East (N. Virginia) -->
<!-- us-west-2 : US West (Oregon) -->
   <!-- us-west-1 : US West (Northern California) -->
<!-- eu-west-1 : EU (Ireland) -->
   <!-- eu-central-1 : EU (Frankfurt) -->
   <!-- ap-southeast-1: Asia Pacific (Singapore) -->
   <!-- ap-northeast-1: Asia Pacific (Tokyo) -->
   <!-- ap-southeast-2: Asia Pacific (Sydney) -->
   <!-- sa-east-1 : South America (Sao Paulo) -->
   <!-- us-gov-west-1 : AWS GovCloud (US) -->
   <!-- cn-north-1 : China (Beijing) -->
   <!-- ap-northeast-2: Asia Pacific (Seoul) -->
   <Value data="" name="Location" type="string" />
   <!-- Select whether to use proxy -->
   <!-- Y: Yes -->
   <!-- N: NO -->
   <Value data="N" name="Enable proxy during backup"
   type="boolean" />
</Key>
<!-- AWSCompatible destination for storing files -->
<!-- Copy and paste the whole <Key> to add more AWSCompatible
destinations -->
<Key name="AWSCompatible Destination Settings">
   <!-- Name of your destination -->
   <Value data="" name="Name" type="string" />
   <!-- Host -->
   <Value data="" name="Host" type="string" />
   <!-- Port -->
   <Value data="0" name="Port" type="integer" />
   <!-- Access key ID -->
   <Value data="" name="Access Key ID" type="string" />
   <!-- Secret access key -->
   <Value data="" name="Secret Access Key" type="string" />
   <!-- Bucket to store backup data (please create this bucket
   manually first) -->
   <Value data="" name="Bucket Name" type="string" />
   <!-- Select whether to use proxy -->
   <!-- Y: Yes -->
   <!-- N: NO -->
   <Value data="N" name="Enable proxy during backup"
   type="boolean" />
</Key>
<!-- GoogleCloudStorage destination for storing files -->
<!-- Copy and paste the whole <Key> to add more
GoogleCloudStorage destinations -->
<Key name="GoogleCloudStorage Destination Settings">
   <!-- Name of your destination -->
   <Value data="" name="Name" type="string" />
   <!-- Access key -->
   <Value data="" name="Access Key" type="string" />
   <!-- Secret -->
   <Value data="" name="Secret" type="string" />
   <!-- Location -->
   <!-- US : United States -->
   <!{\mbox{--}} EU : European Union {\mbox{-->}}
```

```
<!-- ASIA: Asia -->
   <Value data="" name="Location" type="string" />
   <!-- Select whether to use proxy -->
   <!-- Y: Yes -->
   <!-- N: No -->
   <Value data="N" name="Enable proxy during backup"
   type="boolean" />
</Key>
<!-- Windows Azure destination for storing files -->
<!-- Copy and paste the whole <Key> to add more Windows Azure
destinations -->
<Key name="Windows Azure Destination Settings">
   <!-- Name of your destination -->
   <Value data="" name="Name" type="string" />
   <!-- Storage account name -->
   <Value data="" name="Storage Account Name" type="string" />
   <!-- Access key -->
   <Value data="" name="Access Key" type="string" />
</Kev>
<!-- Rackspace destination for storing files -->
<!-- Copy and paste the whole <Key> to add more Rackspace
destinations -->
<Key name="Rackspace Destination Settings">
   <!-- Name of your destination -->
   <Value data="" name="Name" type="string" />
   <!-- Username -->
   <Value data="" name="Username" type="string" />
   <!-- API key -->
   <Value data="" name="API Key" type="string" />
   <!-- Select whether to use proxy -->
   <!-- Y: Yes -->
   <!-- N: NO -->
   <Value data="N" name="Enable proxy during backup"
   type="boolean" />
</Kev>
<!-- OpenStack destination for storing files -->
<!-- Copy and paste the whole <Key> to add more OpenStack
destinations -->
<Key name="OpenStack Destination Settings">
   <!-- Name of your destination -->
   <Value data="" name="Name" type="string" />
   <!-- Host -->
   <Value data="" name="Host" type="string" />
   <!-- Keystone public port -->
   <Value data="5000" name="Keystone Public Port"
   type="integer" />
   <!-- Username -->
   <Value data="" name="Username" type="string" />
   <!-- Password -->
   <Value data="" name="Password" type="string" />
   <!-- Select whether to use proxy -->
   <!-- Y: Yes -->
   <!-- N: No -->
   <Value data="N" name="Enable proxy during backup"
   type="boolean" />
</Key>
<!-- FTP destination for storing files -->
<!-- Copy and paste the whole <\!\!\mathrm{Key}\!\!> to add more FTP
destinations -->
<Key name="FTP Destination Settings">
   <!-- Name of your destination -->
```

```
<Value data="" name="Name" type="string" />
              <!-- Host -->
              <Value data="" name="Host" type="string" />
              <!-- Port -->
              <Value data="0" name="Port" type="integer" />
              <!-- Username -->
              <Value data="" name="Username" type="string" />
              <!-- Password -->
              <Value data="" name="Password" type="string" />
              <!-- FTP directory to store backup data -->
              <!-- Leave the field empty to store to ~/Ahsay -->
              <Value data="" name="Directory" type="string" />
              <!-- Select whether to use proxy -->
              <!-- Y: Yes -->
              <!-- N: NO -->
              <Value data="N" name="Enable proxy during backup"
              type="boolean" />
          </Key>
       </Key>
       <!-- This shows the in-file delta setting -->
       <Key name="In-file Delta Setting">
          <!-- Enable in-file delta backup -->
          <!-- Y: Yes -->
          <!-- N: NO -->
          <Value data="Y" name="Enable" type="boolean" />
          <!-- Default in-file delta type -->
          <!-- D: Differential -->
          <!-- I: Incremental -->
          <Value data="" name="Default Delta Type" type="string" />
       </Key>
   </Key>
</Setting>
```

# Appendix B MySQL Backup Set XML Template (with explanation)

This appendix explains all configurable items with their available options, highlighted in red, in this file backup set XML scripts.

#### **Backup Set Setting**

The following items define the basic configurations of the file backup set.

- Backup set type enter the backup set type, for instance, File, MySQL etc.
- Backup set name name your backup set.
- Temporary directory for storing backup files Enter the directory path where you would like to have the backup files stored temporarily. The temporary directory is used for various purposes, such as storage of temporary spooled file (for database specific backup type in AhsayOBM), remote file list, local file list, temporary delta file and other files of temporary nature.
- Remove temporary files after backup choose whether to remove temporary files after you finish backup.
- Select compression type choose the backup compression mode among Normal, Fast or No compression.

```
<?xml version="1.0" encoding="UTF-8"?>
<Setting>
<!-- This is the backup set setting -->
   <Key name="Backup Set Setting">
   <!-- Backup set type (Read Only) -->
      <Value data="FILE" name="Type" type="string" />
       <!-- Backup set name -->
       <Value data="" name="Name" type="string" />
       <!-- Temporary directory for storing backup files -->
       <Value data="" name="Temporary Working Directory"
       type="string" />
       <!-- Remove temporary files after backup -->
       <!-- Y: Yes -->
       <!-- N: NO -->
       <Value data="Y" name="Delete temporary files after backup"
       type="boolean" />
       <!-- Select compression type -->
       <!-- GzipDefaultCompression : Normal -->
       <!-- GzipBestSpeedCompression: Fast (Compressed size larger
       than normal) -->
       <!-- Leave the field blank for no compression -->
       <Value data="" name="Compression Type" type="string" />
```

#### **MySQL Database Setting**

Configure the login and network settings for the MySQL Database.

```
<Value data="" name="Host" type="string" />
  <!-- MySQL Port -->
  <Value data="" name="Port" type="string" />
  <!-- Path to mysqldump -->
  <Value data="" name="mysqldump path" type="string" />
  </Key>
```

#### **Selected Source**

Enter the file path where the files you would like to backup are located.

#### **Deselected Source**

• Enter the file path where files you would like to exclude from the backup.

```
<!-- This excludes the files from the included source -->
<!-- Copy and paste the whole <Key> to add more deselected
sources -->
<Key name="Deselected Source">
        <!-- Please enter your file path, e.g. /root/Documents -->
        <Value data="" name="Path" type="string" />
</Key>
```

#### Schedule Settings

Choose whether you would like backup jobs to be run at the scheduled time you set.

#### **Daily Schedule Settings**

Set backup jobs to run daily at the time you specified.

- Start hour the starting hour of the backup, from 0-23.
- Start minute the starting minute of the backup, from 0-59.
- Duration of this backup in hours for how long, in hours, you would like this backup to run. Set to -1 if you would like the backup job to run until it finishes.

```
<!-- 0, 1, 2... 59 -->
<Value data="0" name="Minute" type="integer" />
<!-- Duration of this backup in hours -->
<!-- 1, 2, 3... -->
<!-- A value of -1 means run until job finish -->
<Value data="-1" name="Duration" type="integer" />
</Key>
```

#### Weekly Schedule Settings

Set backup jobs to run weekly at the time you specified.

- Start hour the starting hour of the backup, from 0-23.
- Start minute the starting minute of the backup, from 0-59.
- Duration of this backup in hours the duration you would like this backup to perform, in hours. Set to -1 if you would like the backup job to run until it finishes.
- Backup on these days of the week choose to enable or disable backup on each day in week.

```
<!-- Weekly settings -->
<!-- Copy and paste the whole <Key> to add more weekly
schedules -->
<Key name="Weekly Schedule Settings">
   <!-- Name of schedule -->
   <Value data="Weekly-Schedule" name="Name" type="string" />
   <!-- Start hour -->
   <!-- 0, 1, 2... 23 -->
   <Value data="21" name="Hour" type="integer" />
   <!-- Start minute -->
   <!-- 0, 1, 2... 59 -->
   <Value data="0" name="Minute" type="integer" />
   <!-- Duration of this backup in hours -->
   <!-- 1, 2, 3... -->
   <!-- A value of -1 means run until job finish -->
   <Value data="-1" name="Duration" type="integer" />
   <!-- Backup on these days of the week -->
   <!-- Y: Yes -->
   <!-- N: NO -->
   <Value data="Y" name="Sunday" type="boolean" />
   <Value data="Y" name="Monday" type="boolean" />
   <Value data="Y" name="Tuesday" type="boolean" />
   <Value data="Y" name="Wednesday" type="boolean" />
   <Value data="Y" name="Thursday" type="boolean" />
   <Value data="Y" name="Friday" type="boolean" />
   <Value data="Y" name="Saturday" type="boolean" />
</Kev>
```

#### Monthly Schedule Settings

Set backup jobs to run monthly at the time you specified.

- Start hour the starting hour of the backup, from 0-23.
- Start minute the starting minute of the backup, from 0-59.
- Duration of this backup in hours the duration you would like this backup to perform, in hours. Set to -1 if you would like the backup job to run until it finishes.

Schedule date of month – set exact date in a month when you would like the backup to perform. Set to 0 if you would like the backup performed in a specified occurrence + criteria format, e.g. the third Wednesday in month.

#### Backup [Occurrence + Criteria] format

You can set the backup to perform on a specified week (Occurrence, First / Second / Third / Last) and on a specified day of the week (Criteria, Sun thru Sat), for instance, the third Wednesday in a month.

- Backup occurrence set the week, i.e., First / Second / Third / Last. If you have set an exact date in the previous "Schedule date of month" configuration, this setting will be ignored.
- Backup criteria set a day of the week, i.e., Sunday thru Saturday. If you have set an exact date in the previous "Schedule date of month" configuration, this setting will be ignored.

```
<!-- Monthly settings -->
<!-- Copy and paste the whole <Key> to add more monthly
schedules -->
<Key name="Monthly Schedule Settings">
   <!-- Name of schedule -->
   <Value data="Monthly-Schedule" name="Name" type="string" />
   <!-- Start hour -->
   <!-- 0, 1, 2... 23 -->
   <Value data="21" name="Hour" type="integer" />
   <!-- Start minute -->
   <!-- 0, 1, 2... 59 -->
   <Value data="0" name="Minute" type="integer" />
   <!-- Duration of this backup in hours -->
   <!-- 1, 2, 3... -->
   <!-- A value of -1 means run until job finish -->
   <Value data="-1" name="Duration" type="integer" />
   <!-- Schedule date of month -->
   <!-- 1, 2, 3... 31 -->
   <!-- 32: Last -->
   <!-- Set to 0 if you want to use the format of
   occurrence + criteria, e.g. Third Wednesday, instead -->
   <Value data="1" name="Schedule Date" type="integer" />
   <!-- Backup occurrence -->
   <!-- First / Second / Third / Fourth / Last -->
   <!-- If "Schedule Date" is not zero, this value will be
   ignored -->
   <Value data="First" name="Occurrence" type="string" />
   <!-- Backup criteria -->
   <!-- Sunday / Monday / Tuesday / Wednesday / Thursday /
   Friday / Saturday / Weekday / Weekend -->
   <!-- If "Schedule Date" is not zero, this value will be
   ignored -->
   <Value data="Friday" name="Criteria" type="string" />
</Key>
```

#### **Custom Schedule Settings**

Set backup jobs to run at the date and time you specified.

- Start hour the starting hour of the backup, from 0-23.
- Start minute the starting minute of the backup, from 0-59.

- Duration of this backup in hours the duration you would like this backup to perform, in hours. Set to -1 if you would like the backup job to run until it finishes.
- Date for performing custom schedule backup enter a specific date when you would like the backup to perform. The date format should be in YYYY-MM-DD.

```
<!-- Custom settings -->
   <!-- Copy and paste the whole <Key> to add more custom
   schedules -->
   <Key name="Custom Schedule Settings">
       <!-- Name of schedule -->
       <Value data="Custom" name="Name" type="string" />
       <!-- Start hour -->
       <!-- 0, 1, 2... 23 -->
       <Value data="21" name="Hour" type="integer" />
       <!-- Start minute -->
       <!-- 0, 1, 2... 59 -->
       <Value data="0" name="Minute" type="integer" />
       <!-- Duration of this backup in hours -->
       <!-- 1, 2, 3... -->
       <!-- A value of -1 means run until job finish -->
       <Value data="-1" name="Duration" type="integer" />
       <!-- Date for performing custom schedule backup -->
       <!-- Input in the format of YYYY-MM-DD -->
       <Value data="2016-4-30" name="Schedule Date"
       type="string" />
   </Kev>
</Kev>
```

#### **Destination Settings**

- Concurrency level set the number of destinations to run backup job concurrently
- CBS Destination Settings this option allows backup files to be stored on the server
- Local Destination Settings this option allows backup files to be stored in your local computer. Enter the directory path where you would like the backup files to be stored.

```
<!-- This is the collection of destinations -->
<Key name="Destination Settings">
   <!-- Concurrency level is the number of destinations to run
   backup concurrently -->
   <!-- 2, 3, 4... -->
   <!-- 1 : Backup to destinations one by one sequentially -->
   <!-- -1: Backup to all destinations concurrently -->
   <Value data="1" name="Concurrency Level" type="integer" />
   <!-- CBS destination is where the files are backup to
   server -->
   <Key name="CBS Destination Settings">
   </Key>
   <!-- Local destination means backup files are stored in
   your computer -->
   <!-- Copy and paste the whole <Key> to add more local
   destinations -->
   <Key name="Local Destination Settings">
       <!-- Name of your destination -->
      <Value data="" name="Name" type="string" />
      <!-- Directory to store your backup files -->
      <!-- e.g. /tmp -->
       <Value data="" name="Local Path" type="string" />
   </Key>
```

 Aliyun Destination Settings – if you are using Aliyun as your backup destination, configure the login and network settings in this section.

```
<!-- Aliyun destination for storing files -->
<!-- Copy and paste the whole <Key> to add more Aliyun
destinations -->
<Key name="Aliyun Destination Settings">
   <!-- Name of your destination -->
   <Value data="" name="Name" type="string" />
   <!-- Access key ID -->
   <Value data="" name="Access Key ID" type="string" />
   <!-- Access key secret -->
   <Value data="" name="Access Key Secret" type="string"
   />
   <!-- Region -->
   <!-- oss-cn-hangzhou : Hangzhou -->
   <!-- oss-cn-shenzhen : Shenzhen -->
   <!-- oss-cn-beijing
                         : Beijing -->
   <!-- oss-cn-qingdao
                         : Qingdao -->
   <!-- oss-cn-shanghai : Shanghai -->
   <!-- oss-cn-hongkong : Hong Kong -->
                         : US Silicon Valley -->
   <!-- oss-us-west-1
   <!-- oss-ap-southeast-1: Asia Pacific (Singapore) -->
   <Value data="" name="Region" type="string" />
   <!-- Bucket to store backup data -->
   <!-- Leave the field empty to use default -->
   <Value data="" name="Bucket Name" type="string" />
   <!-- Select whether to use proxy -->
   <!-- Y: Yes -->
   <!-- N: No -->
   <Value data="N" name="Enable proxy during backup"
   type="boolean" />
</Key>
```

 CTYun Destination Settings – if you are using CTYun as your backup destination, configure the login and network settings in this section.

```
<!-- CTYun destination for storing files -->
<!-- Copy and paste the whole <Key> to add more CTYun
destinations -->
<Key name="CTYun Destination Settings">
   <!-- Name of your destination -->
   <Value data="" name="Name" type="string" />
   <!-- Access key ID -->
   <Value data="" name="Access Key ID" type="string" />
   <!-- Access secret key -->
   <Value data="" name="Access Secret Key" type="string"
   />
   <!-- Select whether to use proxy -->
   <!-- Y: Yes -->
   <!-- N: NO -->
   <Value data="N" name="Enable proxy during backup"
   type="boolean" />
</Key>
```

AmazonS3 Destination Settings – if you are using AmazonS3 as your backup destination, configure the login and network settings in this section.

```
<!-- AmazonS3 destination for storing files --> <!-- Copy and paste the whole <Key> to add more AmazonS3 destinations -->
```

```
<Key name="AmazonS3 Destination Settings">
   <!-- Name of your destination -->
   <Value data="" name="Name" type="string" />
   <!-- Access key ID -->
   <Value data="" name="Access Key ID" type="string" />
   <!-- Secret access key -->
   <Value data="" name="Secret Access Key" type="string"
   />
   <!-- Location -->
   <!-- us-east-1 : US East (N. Virginia) -->
   <!-- us-west-2
                      : US West (Oregon) -->
   <!-- us-west-1
                     : US West (Northern California) -->
   <!-- eu-west-1
                      : EU (Ireland) -->
   <!-- eu-central-1 : EU (Frankfurt) -->
   <!-- ap-southeast-1: Asia Pacific (Singapore) -->
   <!-- ap-northeast-1: Asia Pacific (Tokyo) -->
   <!-- ap-southeast-2: Asia Pacific (Sydney) -->
                   : South America (Sao Paulo) -->
   <!-- sa-east-1
   <!-- us-gov-west-1 : AWS GovCloud (US) -->
   <!-- cn-north-1
                    : China (Beijing) -->
   <!-- ap-northeast-2: Asia Pacific (Seoul) -->
   <Value data="" name="Location" type="string" />
   <!-- Select whether to use proxy -->
   <!-- Y: Yes -->
   <!-- N: No -->
   <Value data="N" name="Enable proxy during backup"
   type="boolean" />
</Key>
```

AWSCompatible Destination Settings – if you are using AWSCompatible as your backup destination, configure the login and network settings in this section.

```
<!-- AWSCompatible destination for storing files -->
<!-- Copy and paste the whole <Key> to add more
AWSCompatible destinations -->
<Key name="AWSCompatible Destination Settings">
   <!-- Name of your destination -->
   <Value data="" name="Name" type="string" />
   <!-- Host -->
   <Value data="" name="Host" type="string" />
   <!-- Port -->
   <Value data="0" name="Port" type="integer" />
   <!-- Access key ID -->
   <Value data="" name="Access Key ID" type="string" />
   <!-- Secret access key -->
   <Value data="" name="Secret Access Key" type="string"
   />
   <!-- Bucket to store backup data (please create this
   bucket manually first) -->
   <Value data="" name="Bucket Name" type="string" />
   <!-- Select whether to use proxy -->
   <!-- Y: Yes -->
   <!-- N: No -->
   <Value data="N" name="Enable proxy during backup"
   type="boolean" />
</Key>
```

 GoogleCloudStorage Destination Settings – if you are using GoogleCloudStorage as your backup destination, configure the login and network settings in this section.

```
<!-- GoogleCloudStorage destination for storing files -->
<!-- Copy and paste the whole <Key> to add more
GoogleCloudStorage destinations -->
<Key name="GoogleCloudStorage Destination Settings">
   <!-- Name of your destination -->
   <Value data="" name="Name" type="string" />
   <!-- Access key -->
   <Value data="" name="Access Key" type="string" />
   <!-- Secret -->
   <Value data="" name="Secret" type="string" />
   <!-- Location -->
   <!-- US : United States -->
   <!-- EU : European Union -->
   <!-- ASIA: Asia -->
   <Value data="" name="Location" type="string" />
   <!-- Select whether to use proxy -->
   <!-- Y: Yes -->
   <!-- N: No -->
   <Value data="N" name="Enable proxy during backup"
   type="boolean" />
</Key>
```

 Windows Azure Destination Settings – if you are using Windows Azure as your backup destination, configure the login and network settings in this section.

 Rackspace Destination Settings - – if you are using Rackspace as your backup destination, configure the login and network settings in this section.

```
<!-- Rackspace destination for storing files -->
<!-- Copy and paste the whole <Key> to add more Rackspace
destinations -->
<Key name="Rackspace Destination Settings">
   <!-- Name of your destination -->
   <Value data="" name="Name" type="string" />
   <!-- Username -->
   <Value data="" name="Username" type="string" />
   <!-- API key -->
   <Value data="" name="API Key" type="string" />
   <!-- Select whether to use proxy -->
   <!-- Y: Yes -->
   <!-- N: NO -->
   <Value data="N" name="Enable proxy during backup"
   type="boolean" />
</Key>
```

 OpenStack Destination Settings – if you are using OpenStack as your backup destination, configure the login and network settings in this section.

```
<!-- OpenStack destination for storing files -->
<!-- Copy and paste the whole <Key> to add more OpenStack
destinations -->
<Key name="OpenStack Destination Settings">
   <!-- Name of your destination -->
   <Value data="" name="Name" type="string" />
   <!-- Host -->
   <Value data="" name="Host" type="string" />
   <!-- Keystone public port -->
   <Value data="5000" name="Keystone Public Port"
   type="integer" />
   <!-- Username -->
   <Value data="" name="Username" type="string" />
   <!-- Password -->
   <Value data="" name="Password" type="string" />
   <!-- Select whether to use proxy -->
   <!-- Y: Yes -->
   <!-- N: No -->
   <Value data="N" name="Enable proxy during backup"
   type="boolean" />
</Kev>
```

 FTP Destination Settings – if you are using FTP as your backup destination, configure the login and network settings in this section.

```
<!-- FTP destination for storing files -->
   <!-- Copy and paste the whole <Key> to add more FTP
   destinations -->
   <Key name="FTP Destination Settings">
       <!-- Name of your destination -->
       <Value data="" name="Name" type="string" />
       <!-- Host -->
       <Value data="" name="Host" type="string" />
       <!-- Port -->
       <Value data="0" name="Port" type="integer" />
       <!-- Username -->
       <Value data="" name="Username" type="string" />
       <!-- Password -->
       <Value data="" name="Password" type="string" />
       <!-- FTP directory to store backup data -->
       <!-- Leave the field empty to store to ~/Ahsay -->
       <Value data="" name="Directory" type="string" />
       <!-- Select whether to use proxy -->
       <!-- Y: Yes -->
       <!-- N: No -->
       <Value data="N" name="Enable proxy during backup"
       type="boolean" />
   </Kev>
</Key>
```

#### In-file delta setting

In-File delta technology is an advanced data block matching algorithm with the intelligence to pick up changes (delta) of file content between two files. You can choose between **Differential** and **Incremental** in this setting.

- Differential The delta is generated by comparing with the last uploaded full file only. Delta generated with this method will grow daily and uses more bandwidth. However, for restoration, the full file and a single delta is required to be restored and merged.
- Incremental The delta is generated by comparing with the last uploaded full or delta file. Delta generated with this method is smaller and uses the least bandwidth. However, for restoration, the full file and all deltas chain up to the required point-in-time are required to be restored and merged. This is prone to data lost (e.g. broken delta chain).

### Appendix C Example of MySQL Database Backup Set (1)

| Backup Set Name                     | MySQL Database 1                                                   |
|-------------------------------------|--------------------------------------------------------------------|
| Temporary Working Directory         | /tmp                                                               |
| Remove temporary files after backup | Yes                                                                |
| Compress Type                       | Fast                                                               |
| Daily schedule                      | 7:30 PM run until completed                                        |
| Destination                         | CBS, Local Drive (/localbackup)                                    |
| Backup mode                         | Concurrent                                                         |
| Backup Source                       | MySQL/classicmodels, MySQL/employees,<br>MySQL/sakila, MySQL/world |
| In-File Delta Type                  | Differential                                                       |

#### Backup set configurations:

#### MySQL database settings:

| ID             | root               |
|----------------|--------------------|
| Password       | pwd123             |
| Hostname       | localhost          |
| Port           | 3306               |
| Mysqldump path | /usr/bin/mysqldump |

#### \*Configurable items are highlighted in red.

```
<?xml version="1.0" encoding="UTF-8"?>
<Setting>
   <!-- This is the backup set setting -->
   <Key name="Backup Set Setting">
       <!-- Backup set type (Read Only) -->
       <Value data="MySQL" name="Type" type="string" />
       <!-- Backup set name -->
       <Value data="MySQL Database 1" name="Name" type="string" />
       <!-- Temporary directory for storing backup files -->
       <Value data="/tmp" name="Temporary Working Directory"
       type="string" />
       <!-- Remove temporary files after backup -->
      <!-- Y: Yes -->
       <!-- N: No -->
      <Value data="Y" name="Delete temporary files after backup"
      type="boolean" />
      <!-- Select compression type -->
      <!-- GzipDefaultCompression : Normal -->
      <!-- GzipBestSpeedCompression: Fast (Compressed size larger than
      normal) -->
      <!-- Leave the field blank for no compression -->
      <Value data="GzipBestSpeedCompression" name="Compression Type"
      type="string" />
      <!-- This shows the MySQL Database setting -->
      <Key name="MySQL Database Setting">
          <!-- MySQL Login Name -->
          <Value data="root" name="Username" type="string" />
          <!-- MySQL Password -->
          <Value data="pwd123" name="Password" type="string" />
           <!-- MySQL Host -->
           <Value data="localhost" name="Host" type="string" />
           <!-- MySQL Port -->
```

```
<Value data="3306" name="Port" type="string" />
    <!-- Path to mysqldump -->
    <Value data="/usr/bin/mysqldump" name="mysqldump path"
   type="string" />
</Key>
<!-- This includes the database you want to backup -->
<!-- Copy and paste the whole <Key> to add more selected sources --
<Key name="Selected Source">
   <!-- Please enter the path in the format of
   "MySQL/_YOUR_FILE_NAME " -->
   <Value data="MySQL/classicmodels" name="Path" type="string" />
</Key>
<Key name="Selected Source">
   <!-- Please enter the path in the format of
   "MySQL/ YOUR FILE NAME " -->
   <Value data="MySQL/employees" name="Path" type="string" />
</Kev>
<Key name="Selected Source">
   <!-- Please enter the path in the format of
   "MySQL/ YOUR FILE NAME " -->
   <Value data="MySQL/sakila" name="Path" type="string" />
</Key>
<Key name="Selected Source">
   <!-- Please enter the path in the format of
   "MySQL/ YOUR FILE NAME " -->
   <Value data="MySQL/world" name="Path" type="string" />
</Kev>
<!-- This excludes the database from the included source -->
<\!!-- Copy and paste the whole <\!\!\mathrm{Key}\!\!> to add more deselected sources
-->
<Key name="Deselected Source">
   <!-- Please enter the path in the format of
    "MySQL/ YOUR FILE NAME " -->
   <Value data="MySQL/information schema" name="Path"
   type="string" />
</Key>
<Key name="Deselected Source">
   <!-- Please enter the path in the format of
   "MySQL/ YOUR FILE NAME " -->
   <Value data="MySQL/performance schema" name="Path"
   type="string" />
</Key>
<!-- Settings for your scheduled backups -->
<Key name="Schedule Settings">
   <!-- Enable scheduled backup on this computer -->
   <!-- Y: Yes -->
   <!-- N: No -->
   <Value data="Y" name="Enable" type="boolean" />
   <!-- Daily settings -->
   <!-- Copy and paste the whole <Key> to add more daily schedules
   -->
   <Key name="Daily Schedule Settings">
       <!-- Name of schedule -->
       <Value data="Daily-Schedule" name="Name" type="string" />
       <!-- Start hour -->
       <!-- 0, 1, 2... 23 -->
       <Value data="19" name="Hour" type="integer" />
       <!-- Start minute -->
```

```
<!-- 0, 1, 2... 59 -->
              <Value data="30" name="Minute" type="integer" />
          </Key>
       </Key>
       <!-- This is the collection of destinations -->
       <Key name="Destination Settings">
          <!-- Concurrency level is the number of destinations to run
          backup concurrently -->
          <!-- 2, 3, 4... -->
          <!-- 1 : Backup to destinations one by one sequentially -->
          <!-- -1: Backup to all destinations concurrently -->
          <Value data="-1" name="Concurrency Level" type="integer" />
          <!-- CBS destination is where the files are backup to server --
          >
          <Key name="CBS Destination Settings">
          </Key>
          <!-- Local destination means backup files are stored in your
          computer -->
          <!-- Copy and paste the whole <Key> to add more local
          destinations -->
          <Key name="Local Destination Settings">
              <!-- Name of your destination -->
              <Value data="local" name="Name" type="string" />
              <!-- Directory to store your backup files -->
              <!-- e.g. /tmp -->
              <Value data="/localbackup" name="Local Path" type="string"
              />
          </Key>
       </Key>
       <!-- This shows the in-file delta setting -->
       <Key name="In-file Delta Setting">
          <!-- Enable in-file delta backup -->
          <!-- Y: Yes -->
          <!-- N: No -->
          <Value data="Y" name="Enable" type="boolean" />
          <!-- Default in-file delta type -->
          <!-- D: Differential -->
           <!-- I: Incremental -->
           <Value data="D" name="Default Delta Type" type="string" />
       </Key>
   </Kev>
</Setting>
```

### Appendix D Example of MySQL Database Backup Set (2)

|--|

| Backup Set Name                     | MySQL Daily                  |
|-------------------------------------|------------------------------|
| Temporary Working Directory         | /tmp                         |
| Remove temporary files after backup | Yes                          |
| Compress Type                       | Fast                         |
| Daily schedule                      | 10:00 PM run until completed |
| Destination                         | CBS                          |
| Backup Source                       | All MySQL databases          |
| Exclude                             | MySQL/information_schema,    |
|                                     | MySQL/performance_schema     |
| In-File Delta Type                  | Incremental                  |

#### MySQL database settings:

| ID             | root               |
|----------------|--------------------|
| Password       | pwd123             |
| Hostname       | localhost          |
| Port           | 3306               |
| Mysqldump path | /usr/bin/mysqldump |

#### \*Configurable items are highlighted in red.

```
<?xml version="1.0" encoding="UTF-8"?>
<Setting>
   <!-- This is the backup set setting -->
   <Key name="Backup Set Setting">
       <!-- Backup set type (Read Only) -->
       <Value data="MySQL" name="Type" type="string" />
       <!-- Backup set name -->
       <Value data="MySQL Daily" name="Name" type="string" />
       <!-- Temporary directory for storing backup files -->
       <Value data="/tmp" name="Temporary Working Directory"
       type="string" />
       <!-- Remove temporary files after backup -->
       <!-- Y: Yes -->
       <!-- N: No -->
       <Value data="Y" name="Delete temporary files after backup"
       type="boolean" />
       <!-- Select compression type -->
       <!-- GzipDefaultCompression : Normal -->
       <!-- <code>GzipBestSpeedCompression: Fast (Compressed size larger than } % \end{tabular} \label{eq:compressed}</code>
       normal) -->
       <!-- Leave the field blank for no compression -->
       <Value data="GzipBestSpeedCompression" name="Compression Type"
       type="string" />
       <!-- This shows the MySQL Database setting -->
       <Key name="MySQL Database Setting">
           <!-- MySQL Login Name -->
           <Value data="root" name="Username" type="string" />
           <!-- MySQL Password -->
           <Value data="pwd123" name="Password" type="string" />
           <!-- MySQL Host -->
           <Value data="localhost" name="Host" type="string" />
           <!-- MySQL Port -->
```

```
<Value data="3306" name="Port" type="string" />
   <!-- Path to mysqldump -->
   <Value data="/usr/bin/mysqldump" name="mysqldump path"
   type="string" />
</Key>
<!-- This includes the database you want to backup -->
<!-- Copy and paste the whole <Key> to add more selected sources -
->
<Key name="Selected Source">
   <!-- Please enter the path in the format of
   "MySQL/_YOUR_FILE_NAME " -->
   <Value data="MySQL" name="Path" type="string" />
</Key>
<Key name="Deselected Source">
   <!-- Please enter the path in the format of
   "MySQL/ YOUR FILE NAME " -->
   <Value data="MySQL/information schema" name="Path"
   type="string" />
</Kev>
<Key name="Deselected Source">
   <!-- Please enter the path in the format of
   "MySQL/ YOUR FILE NAME " -->
   <Value data="MySQL/performance schema" name="Path"
   type="string" />
</Key>
<!-- Settings for your scheduled backups -->
<Key name="Schedule Settings">
   <!-- Enable scheduled backup on this computer -->
   <!-- Y: Yes -->
   <!-- N: NO -->
   <Value data="Y" name="Enable" type="boolean" />
   <!-- Daily settings -->
   <!-- Copy and paste the whole <Key> to add more daily schedules
   -->
    <Key name="Daily Schedule Settings">
       <!-- Name of schedule -->
       <Value data="Daily-Schedule" name="Name" type="string" />
       <!-- Start hour -->
       <!-- 0, 1, 2... 23 -->
       <Value data="22" name="Hour" type="integer" />
       <!-- Start minute -->
       <!-- 0, 1, 2... 59 -->
       <Value data="00" name="Minute" type="integer" />
   </Key>
</Key>
<!-- This is the collection of destinations -->
<Key name="Destination Settings">
   <!-- Concurrency level is the number of destinations to run
   backup concurrently -->
   <!-- 2, 3, 4... -->
   <!-- 1 : Backup to destinations one by one sequentially -->
   <!-- -1: Backup to all destinations concurrently -->
   <Value data="-1" name="Concurrency Level" type="integer" />
   <!-- CBS destination is where the files are backup to server --
   >
   <Key name="CBS Destination Settings">
   </Key>
</Key>
<!-- This shows the in-file delta setting -->
```

```
<Key name="In-file Delta Setting">

<!-- Enable in-file delta backup -->

<!-- Y: Yes -->

<!-- N: No -->

<Value data="Y" name="Enable" type="boolean" />

<!-- Default in-file delta type -->

<!-- D: Differential -->

<!-- I: Incremental -->

<Value data="I" name="Default Delta Type" type="string" />

</Key>

</Setting>
```